# 快速入门指南

要查找时间表,请按照以下步骤操作:

| 1 步骤1  | - 浏览时间表                                                                                                    |
|--------|----------------------------------------------------------------------------------------------------|
| 登录后, 您 | 将看到当前付款期的时间表。                                                                                                    |
|        | <ul> <li>✓ 06/04/2023 - 06/17/2023</li> <li>✓ 06/04/2023 - 06/17/2023</li> <li>✓ 06/04/2023 - 06/04</li> </ul> Timesheets <ul> <li>Pay Period</li> <li>✓ 06/04/2023 - 06/17/2023</li> <li>✓ 06/04/2023 - 06/17/2023</li> <li>✓ 06/04/2023 - 06/17/2023</li> </ul> |
|        | Español   生文   III +<br>© 2023 <u>HitAeXchange</u> . All Rights Reserved.                                                                                                    |

### 步骤 2 - 查看状态信息

2

如果您与多个 PCA 或消费者雇主合作, 您将看到每个 PCA 或消费者雇主的时间表。

Status (状态) 信息会显示是否有未完成的时间表。未完成的时间表需要 消费者采取相应措施后, Tempus Fl 才能付款。

| Timesheets Pay Period C 06/04/2023 - 06/17/2023 PCA PCA Hours Approv John Brown (150512) 08h 00m | A 2 pay period(s) with incomplete times     06/04/2023 - 06/17/2023     05/21/2023 - 06/03/2023     05/b 00m     05h 00m | treef(s)<br>a<br>06/04/2023 -<br>05/21/2023 - | l <mark>(s) with incomplete timesher</mark><br>06/17/2023<br>06/03/2023 O Approved<br>05h 00m |
|--------------------------------------------------------------------------------------------------|----------------------------------------------------------------------------------------------------|-----------------------------------------------|-----------------------------------------------------------------------------------------------|
|--------------------------------------------------------------------------------------------------|----------------------------------------------------------------------------------------------------|-----------------------------------------------|-----------------------------------------------------------------------------------------------|

#### 步骤 3 - 付款期日历

3

如果无法看到要查找的时间表,请单击付款期内的日期。

提示: 您也可以单击左右箭头快速浏览不同付款期。请注意, 单击左右 箭头只能浏览最近两个付款期。

| Timesheets                                       |                                |            |
|--------------------------------------------------|--------------------------------|------------|
| Pay Period<br>< 06/04/2023 - 06/17/2023          | > <b><u>A 2</u></b> pay period | Timesheets |
| PCA 🎍 Hours Approved John Brown (150512) 08h 00m | 05/21/2023 - 0                 | Pay Period |

#### **4** 步骤 4 - 输入付款期

#### 输入要查找的 Pay Period (付款期) 或单击日历中的日期。

| Properiod Start Date         PTD Approved         May 2023         Jun 2023         Jun 2 |
|----------------------------------------------------------------------------------------------------|
| <                                                                                                    |
| S         M         T         F         S         I         2         3         4         5         6         I         1         2         3           1         2         3         4         5         6         7         8         9         1         2         3         4         5         6         7         8         9         1         2         3         4         5         6         7         8         9         1         1         1         1         1         4         5         6         7         8         9         1         1         1         1         1         4         5         6         7         8         9         1         1         1         1         1         1         1         1         1         1         1         1         1         1         1         1         1         1         1         1         1         1         1         1         1         1         1         1         1         1         1         1         1         1         1         1         1         1         1         1         1         1                                                                                                    |
| 1 2 3 4 5 6 1 2 3 7 8 9 10 11 12 13 4 5 6 7 8 9 10                                                                                                    |
|                                                                                                    |
| 10         10         11         12         13         14         15         16         17         18         19         20         11         12         13         14         15         16         17           14         15         16         7         8         9         10         11         12         13         14         15         16         17                                                                                                    |
|                                                                                                    |
| 28     29     30     31     25     26     27     28     30                                                                                                    |
| Legend: Incomplete Timesheet Start Date Selected pay period start date Done                                                                                                    |

可按 Today (今天), Start Date (开始日期) 和其他选项查找所需信息。单击 Done (完成)。时间表屏幕将重新显示您选择的日期。

| Projection         Action           00/14/2023         i         i <th></th> <th>0071172023</th> <th>06/24/20</th> <th>23</th> <th>&gt;</th> <th><b>A</b>3</th> <th>pay pe</th> <th>riod(s) w</th> <th>vith incom</th> <th>plete</th> <th>imesheet(s)</th> <th></th> <th></th> <th></th> <th></th> <th></th> <th></th> <th></th> <th></th> <th></th> <th>*</th> <th></th> |              | 0071172023             | 06/24/20     | 23    | >                        | <b>A</b> 3             | pay pe     | riod(s) w | vith incom | plete | imesheet(s)  |    |         |       |            |        |         |         |              |         | *   |      |
|----------------------------------------------------------------------------------------------------|--------------|------------------------|--------------|-------|--------------------------|------------------------|------------|-----------|------------|-------|--------------|----|---------|-------|------------|--------|---------|---------|--------------|---------|-----|------|
| C     May 2023     Jun 2023     >>       3     May 2023     Jun 2023     >>       3     May 2023     May 2023     May 2023     Name     Fee for Service     Tenestreat rouzablemize     @       3     May 2023     May 2023     May 2023     May 2023     May 2023     Name     Fee for Service     Tenestreat rouzablemize     @       3     May 2023     May 2023     May 2023     May 2023     Name     Name     Fee for Service     Tenestreat rouzablemize     @       3     May 2023     May 2023     May 2023     Name     Name     Name     Fee for Service     Page 2023     Name     Name     Name     Fee for Service     Page 2023     Name     Name<                                                                                                    | 05/14/2023   | tart Date              |              |       |                          |                        |            |           |            |       | PTO Approved |    |         | ) Pro | gram       |        |         | ∳ Statu | s            |         | 4 A | ctic |
| 5       M       T       W       T       F       5       M       T       W       T       F       5         1       2       3       4       5       6       7       8       9       10       11       12       3       4       5       6       7       8       9       10       11       12       3       14       15       16       17       18       19       20       21       22       23       24         21       22       23       24       25       25       27       18       19       20       21       22       23       24         21       22       23       24       25       25       27       18       19       20       21       22       23       24       25       26       27       28       29       30       31       14       15       16       17       28       26       27       28       29       30       31       14       15       10       17       28       29       30       31       16       17       18       19       20       21       22       23       28       26                                                                                                    |              | May 2                  | 023          |       |                          | J                      | un 202     | 3         |            | >     | 0h 00m       |    |         | Fee   | For Servic | ce     |         | Times   | heet not sul | omitted |     | ø    |
| 1       2       3       4       5       6       7       8       9       10         1       15       16       17       18       19       20       11       12       13       14       15       16       17         21       22       23       24       25       25       27       28       29       30         21       22       23       24       25       25       27       28       29       30         22       23       24       25       25       27       18       19       29       21       22       23       24       25       26       27       28       29       30         24       25       26       27       28       29       30       31       44       5       6       16       17       18       19       29       21       22       23       14       15       16       17       18       19       29       10       16       16       16       16       16       16       16       16       16       16       16       16       16       16       16       16       16       16 <th>S M</th> <th>тw</th> <th>T F</th> <th>s</th> <th>s</th> <th>м</th> <th>тw</th> <th>/т</th> <th>F</th> <th>s</th> <th></th> <th>7</th> <th>1</th> <th>8</th> <th>19</th> <th>20</th> <th>21</th> <th>22</th> <th>23</th> <th>24</th> <th></th> <th></th>                                                                                                    | S M          | тw                     | T F          | s     | s                        | м                      | тw         | /т        | F          | s     |              | 7  | 1       | 8     | 19         | 20     | 21      | 22      | 23           | 24      |     |      |
| 7       8       9       10       11       12       13       14       15       16       17       18       19       20       11       12       13       14       15       16       17       18       19       20       11       12       13       14       15       16       17         21       22       23       24       25       26       27       28       29       30         21       22       23       24       25       26       27       28       29       30         22       23       24       25       26       27       28       29       30         22       23       34       35       26       27       28       29       30         24       25       26       27       28       29       30         23       24       25       26       27       28       29       30         25       26       27       28       29       30       31       29       20       20       20       20       20       20       20       20       20       20       20       20       20                                                                                                    | 1            | 2 3                    | 4 5          | 6     |                          |                        |            | 1         | 2          | 3     |              |    |         |       |            |        |         |         |              |         |     |      |
| 15         16         17         18         19         20         11         12         13         14         15         16         17           21         22         23         24         25         26         27         18         19         20         21         22         23         24         25         26         27         18         19         20         21         22         23         24         25         26         27         18         19         20         21         22         23         24         25         26         27         18         29         20         21         22         23         24         27         28         24         27         28         24         27         28         24         27         28         29         29         29         29         29         29         29         29         29         29         29         29         29         29         29         29         29         29         29         29         29         29         29         29         29         29         29         29         29         29         29         29         29 </td <td></td> <td></td> <td></td> <td></td> <td>4</td> <td>5</td> <td>67</td> <td>8</td> <td>9</td> <td>10</td> <th></th> <td></td> <td></td> <td></td> <td></td> <td></td> <td></td> <td></td> <td></td> <td></td> <td></td> <td></td>                         |              |                        |              |       | 4                        | 5                      | 67         | 8         | 9          | 10    |              |    |         |       |            |        |         |         |              |         |     |      |
| 21         22         23         24         25         25         27         18         19         20         21         22         23         24         25         26         27         38         28         26         27         38         28         26         27         38         28         26         27         38         28         26         27         38         28         26         27         38         28         26         27         38         28         26         27         38         28         26         27         38         28         28         27         38         28         28         27         38         28         28         27         28         28         28         28         28         27         28         28         28         28         28         28         28         28         28         28         28         28         28         28         28         28         28         28         28         28         28         28         28         28         28         28         28         28         28         28         28         28         28         28         28<                                                                                                    | <u>14</u> 15 | 16 17                  | 18 19        | 20    | 11                       | 12                     | 13 14      | 15        | 16         | 17    |              | ۰. | Selecte | ad na | v nerio    | d star | t date  |         |              |         |     |      |
| 22     23     33     25     26     77     27     28       Logonit     Incomplete Transheet Start Oate     Selected pay period     Done                                                                                                    | 21 22        | 23 24                  | 25 26        | 27    | 18                       | 19                     | 20 21      | 22        | 23         | 24    |              | 15 | Selecte | ed pa | y perio    | d      | c derec |         | D            | one     |     |      |
| Lugend Drockyerse Transheet Start Date Selected pay period Start date Selected pay period                                                                                                    | 28 29        | 30 31                  |              |       |                          |                        |            |           |            |       |              | -  |         |       |            |        |         |         |              |         | 1   |      |
|                                                                                                    | Legend: Inc  | complete Timesh<br>day | eet Start Da | ate 📕 | Selected p<br>Selected p | ay period<br>ay period | start date | ,         | Don        | e     |              |    |         |       |            |        |         |         |              |         |     |      |
|                                                                                                    |              |                        |              |       |                          |                        |            |           |            |       |              |    |         |       |            |        |         |         |              |         |     |      |

## 6 步骤 6 - 单击 Edit (编辑) 按钮

然后单击 Edit (编辑) 按钮 (外观类似带有方框的铅笔)。

| Timesheets                              |                                                                         |                  |                   |          |
|-----------------------------------------|-------------------------------------------------------------------------|------------------|-------------------|----------|
| Pay Period<br>< 06/04/2023 - 06/17/2023 | 2 pay period(s) with incomplete timesheet(s)<br>06/04/2023 - 06/17/2023 |                  |                   | *        |
| PCA                                     | 05/21/2023 - 06/03/2023 O Approved                                      | <b>≜</b> Program |                   | 🖕 Action |
| John Brown (150512) 08h 00m             | 05h 00m                                                                 | Fee For Service  | Timesheet not sub | mitted 🕑 |
|                                         |                                                                         |                  |                   |          |

7

您将看到所选付款期内的日期。

消费者创建手动班次时,该班次将显示为 Approved (已批准) 状态。

| Date            | Start Time | End Time | РТО             | Location                                               | Service Code | EVV<br>Compliant | Shift<br>Duration | Daily Approved<br>Time | Shift Status     | Action |
|-----------------|------------|----------|-----------------|--------------------------------------------------------|--------------|------------------|-------------------|------------------------|------------------|--------|
| Sun, 10/08/2023 | 10:00 AM   | 06:00 PM | <b>E</b><br>PTO |                                                        | Approv       | ed               | Deny              | 8h 00m                 | Approved Deny    |        |
| Mon, 10/09/2023 |            |          |                 |                                                        |              |                  |                   |                        |                  |        |
| Tue, 10/10/2023 |            |          |                 |                                                        |              |                  |                   |                        |                  |        |
| Wed, 10/11/2023 |            |          |                 |                                                        |              |                  |                   |                        |                  |        |
| Thu, 10/12/2023 |            |          |                 |                                                        |              |                  |                   |                        |                  |        |
| Fri, 10/13/2023 | 11:25 AM   | 01:45 PM |                 | <b>Start:</b><br>Community<br><b>End:</b><br>Community | regular      | • •              | 2h 20m            | 2h 30m                 | Approve Deny     |        |
| Sat, 10/14/2023 |            |          |                 |                                                        |              |                  |                   |                        |                  |        |
| Sun, 10/15/2023 |            |          |                 |                                                        |              |                  |                   |                        |                  |        |
| Mon, 10/16/2023 | 10:04 PM   | 11:59 PM |                 | <b>Start:</b><br>Community<br><b>End:</b><br>Community | regular      | • •              | 1h 55m            | 2h 00m                 | Approve Deny     |        |
| Tue, 10/17/2023 | 12:00 AM   | 01:38 AM |                 | Start:<br>Community                                    | regular      | ~                | 1h 38m            | 0h 00m                 | Approve 🗸 Deny 🖸 |        |

通过上述步骤,您现在可以使用 EVV 门户查找时间表。